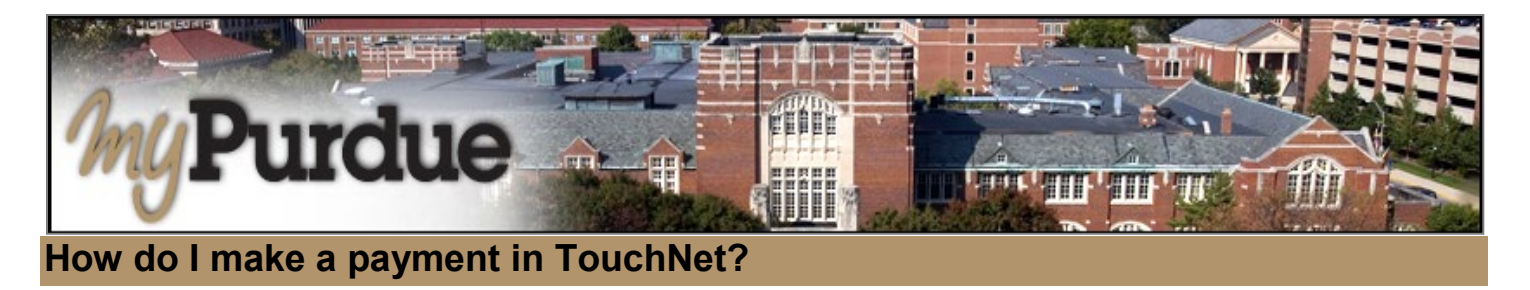

## AUTHORIZED USERS WILL LOG INTO THIS WEBSITE: https://secure.touchnet.com/C21261\_tsa/web/login.jsp

• Using your Purdue career account user name and BoilerKey, login to myPurdue at https://mypurdue.purdue.edu.

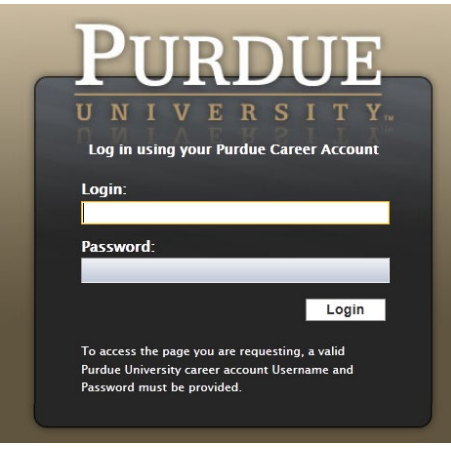

• Click on the Bills & Payments tab and then Make a Payment link.

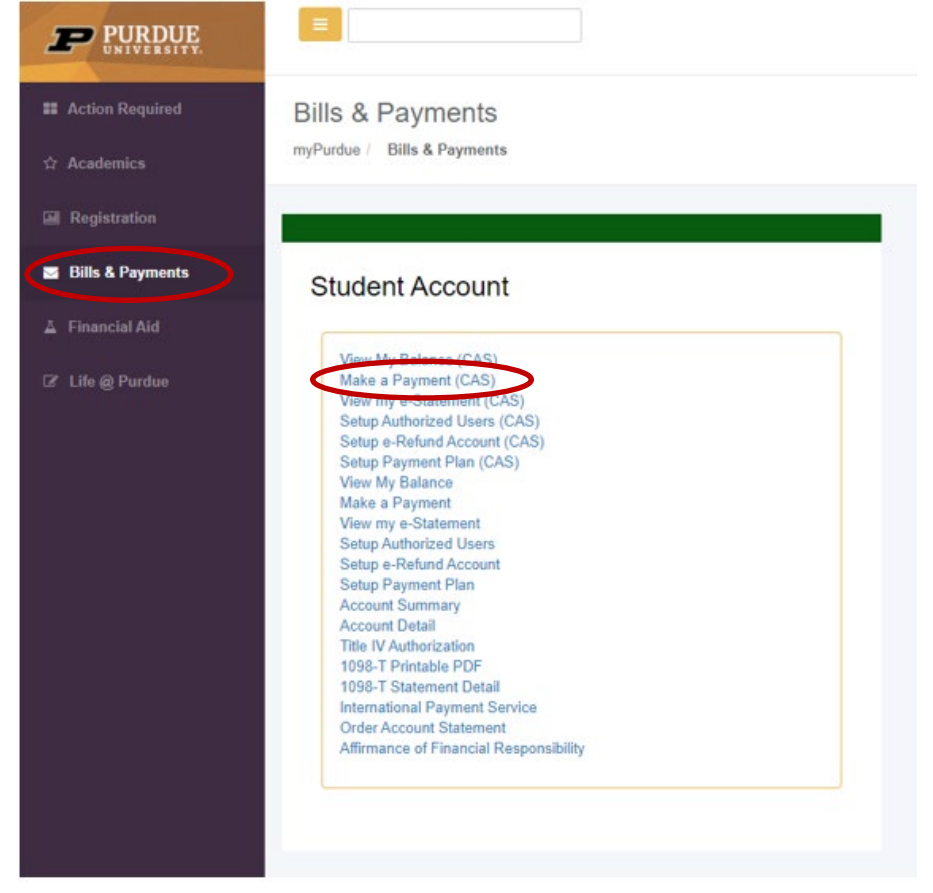

- The TouchNet payment portal will open.
- The current account balance will show as the amount due. If you would like to pay a different amount, click in this box, and change the amount you want to pay (even if your balance due is \$0).

| Amount Payment Confirmation |                    |
|-----------------------------|--------------------|
| Currant account balance     | Receipt            |
| Current account balance     | \$0.00 200.0       |
|                             | Payment Total: 200 |

OR

If you want to make a payment by line item:

| • Select "Pay by line item                                       | and check the box                            | of the charge you                     | u'd like to pa | ay, then click | "Continue            |
|------------------------------------------------------------------|----------------------------------------------|---------------------------------------|----------------|----------------|----------------------|
| I I V E R S I T Y<br>My Account Make Payment Payment Plans Depos | its Refunds Help                             |                                       |                |                |                      |
|                                                                  | Account Payment                              |                                       |                |                |                      |
|                                                                  | Amount                                       | Payment                               | Confirmation   | Re             | eceipt               |
|                                                                  | Current account balance                      |                                       |                | \$5,251.52     | 5,251.52             |
|                                                                  | Charges not included in the plan:            |                                       |                | \$574.72       | 574.72               |
|                                                                  | Paid items may appear in this list until the | system has completed its payment reco | ord update.    | f              |                      |
|                                                                  | Description                                  | J≟ Date Jî Term                       | 11             | Amount (\$) 1  | Payment (\$)         |
|                                                                  | GC costure fee 2 of 2                        | 1/5/18 Spring 2018                    |                | \$574.72       | 574.72               |
|                                                                  | Showing 1 to 1 of 1 entries                  |                                       |                | Payn           | nent Total: \$574.72 |
|                                                                  | Payment Date 1/29/18                         | 8                                     | Memo           |                |                      |
|                                                                  |                                              |                                       |                |                |                      |

• Click Continue - The system will then walk you through Payment Method, Confirmation, and Payment Receipt

## Log Out of TouchNet

 When you are finished conducting business in TouchNet, click on the Log Out link in the upper right hand corner of the screen.

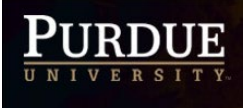

Important Information | Ask for Help Log Out Logged in as: Imogene A. Student